## Blanquear y Ennegrecer una imagen

En este ejercicio vamos a blanquear y ennegrecer una fotografía.Pero antes veamos los pasos a seguir.

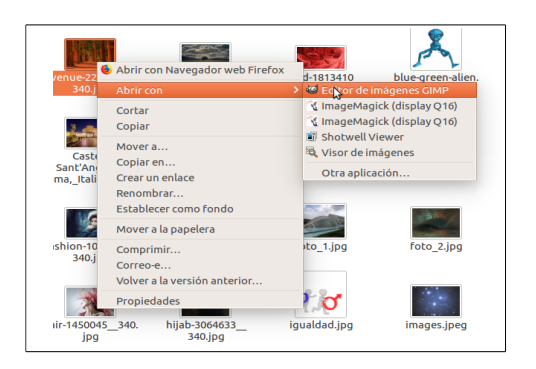

El primer paso que debemos hacer es abrir una fotografía para retocar en Gimp, para ello abrimos la imagen y con el botón *derecho del ratón-Abrir con – Editor imágenes Gimp.* 

Una vez abierto Gimp con la imagen que queremos trabajar con ella, buscamos la herramienta que queremos utilizar.

Se encuentran en:

Menú Herramientas-herramientas de pintura- blanquear o ennegracer.
Usando el atajo de teclado Mayus+D.
A la izquierda un menú lateral con varias herramientas, vemos que en la parte inferior de todos los *iconos* esta la herramienta que queremos utilizar.

En este panel tenemos que localizar la siguiente — herramienta **d** una vez localizar clicamos sobre ella.

1. En el panel de la izquierda tenemos las — **> opciones de herramientas** podemos jugar con la —**>**"**opacidad** de la imagen pudiendo aclararla u oscurecerla a nuestro gusto, hay que acordarse que si aumentamos la opacidad se blanquea o ennegrece la imagen.

|   | Opciones de herramienta   | ۹         |
|---|---------------------------|-----------|
|   | Aerógrafo                 |           |
|   | Modo: Normal              | ÷         |
| 1 | Opacidad                  | 100,0 墇   |
| 2 | Pincel<br>2. Hardness 050 |           |
| 3 | Tamaño                    | 20,00 🏮 幻 |
| 4 | Proporción de aspecto     | 0,00 🗘 幻  |
| 5 | Ángulo                    | 0,00 🗘 幻  |

2. Debajo de la opacidad tenemos el —> pincel, a este le podemos cambiar forma clicándole sobre el cuadradito de la derecha, saliendo un desplegable de varias formas y tipos de pincel, cogeremos el que más convenga a lo que queremos hacer. 3. Seguimos descendiendo, por el panel lateral de Gimp y vemos una **barra de tamaño**, con el podemos modificar el tamaño del pincel que hayamos elegido de mas pequeño a más grande.

4. Siguiendo el paseo por el panel lateral también vemos la **proporción del aspecto** con ella hacemos que el pincel sea más ancho o más estrecho para facilitar el trabajo a realizar.

5. Y para terminar, elegimos lo que queremos hacer **blanquear** o **ennegrecer**, y clicando sobre la opción a realizar, también podemos blanquear y ennegrecer mediante Rangos.

## Hay tres modos:

- Sombras restringe: el efecto a los píxeles más oscuros.
- > **Tonos medios:** restringe el efecto a los píxeles con tonos medios.
- > Puntos de luz restringe el efecto a los píxeles más claros.

| Tipo (Ctrl)<br>Blanquear<br>Ennegrecer |  |
|----------------------------------------|--|
| Rango<br>O Sombras                     |  |
| Tonos medios                           |  |
| O Puntos de luz                        |  |

## **Ejercicio**

1.) Abre la imagen en Gimp y blanquea la imagen escogemos el pincel con forma de estrella y jugando con la opacidad estampamos las estrellas en la imagen siguiente. Cambia opacidad, tamaño, angulo, y propoción.

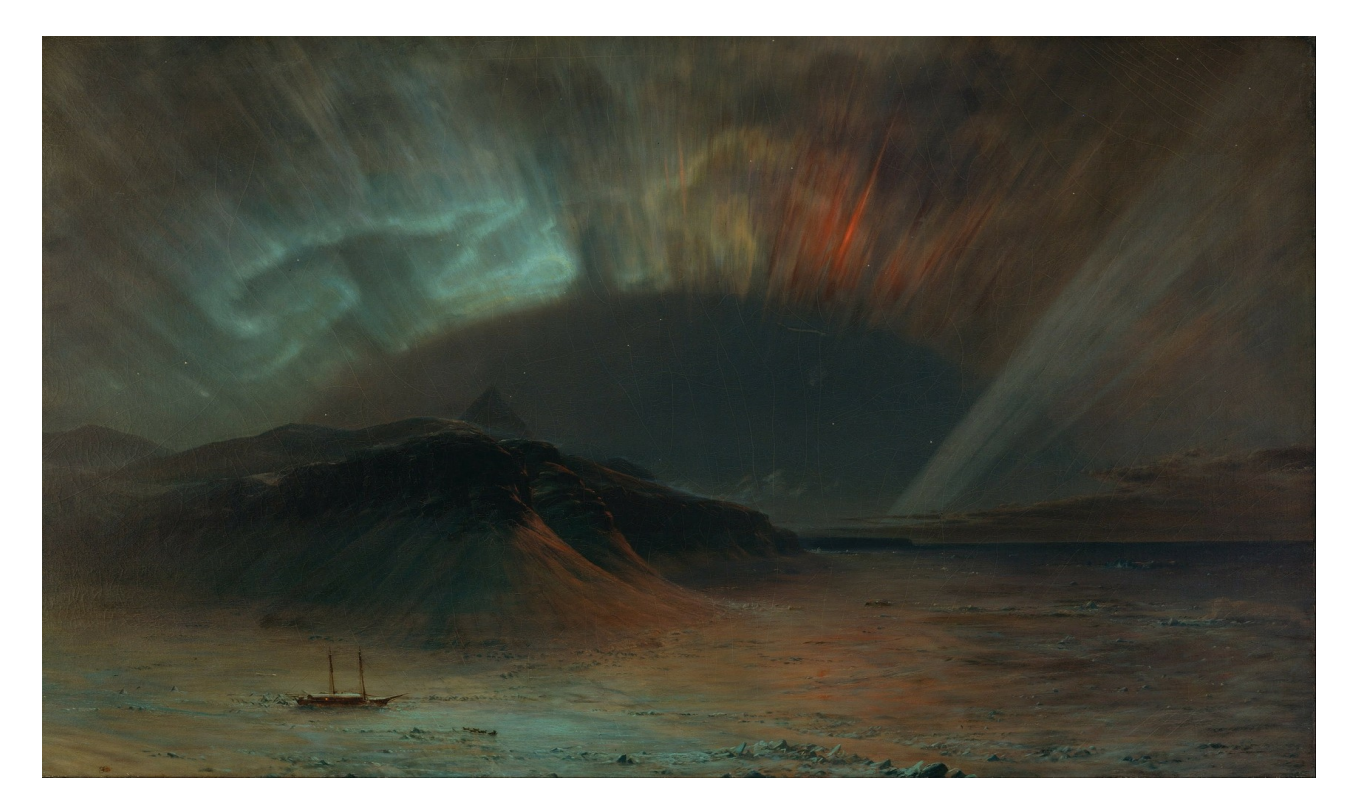

2.) Abre la imagen en Gimp y oscurece esta imagen, puedes utilizar el pincel que a tu criterio sea el más adecuado.

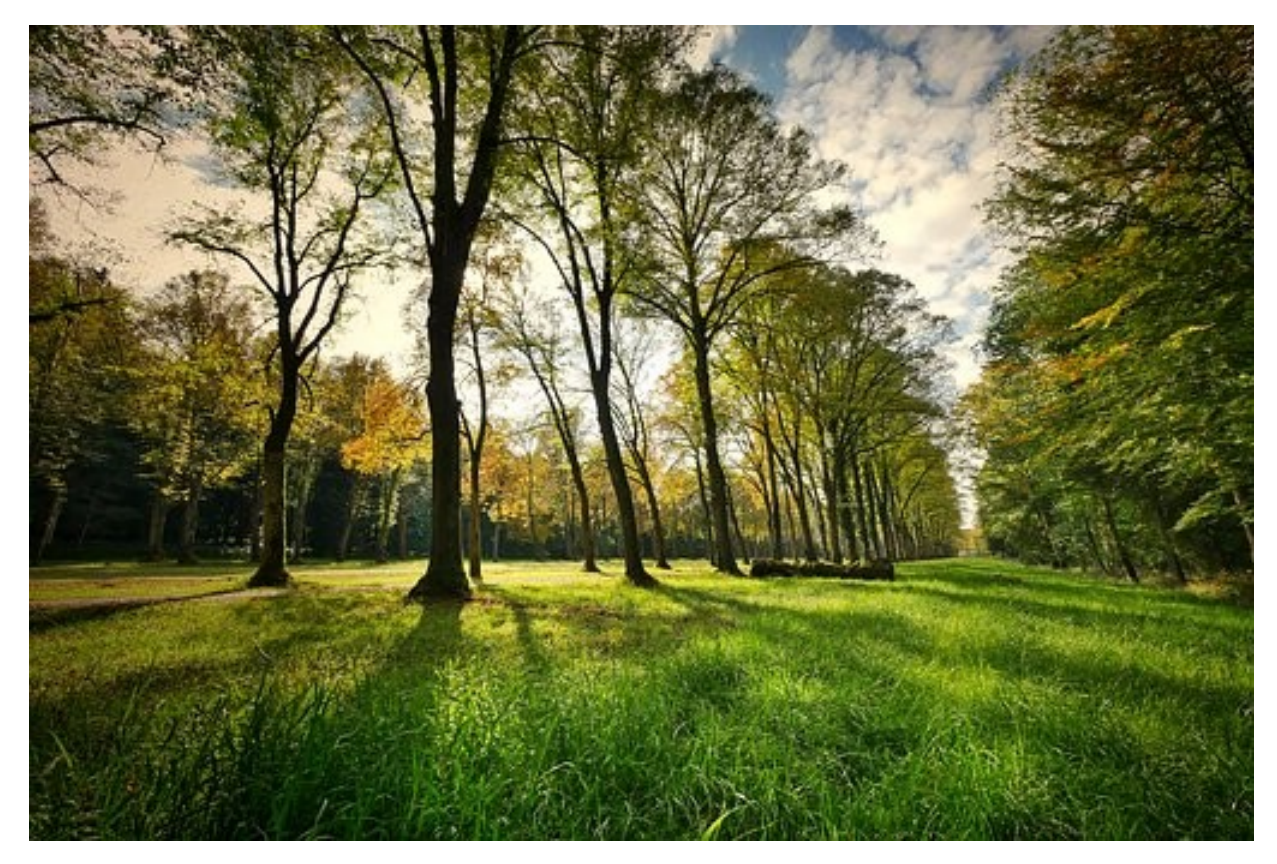

3.) Abre la imagen en Gimp y blanquea esta imagen, puedes utilizar el pincel que a tu criterio sea el más adecuado

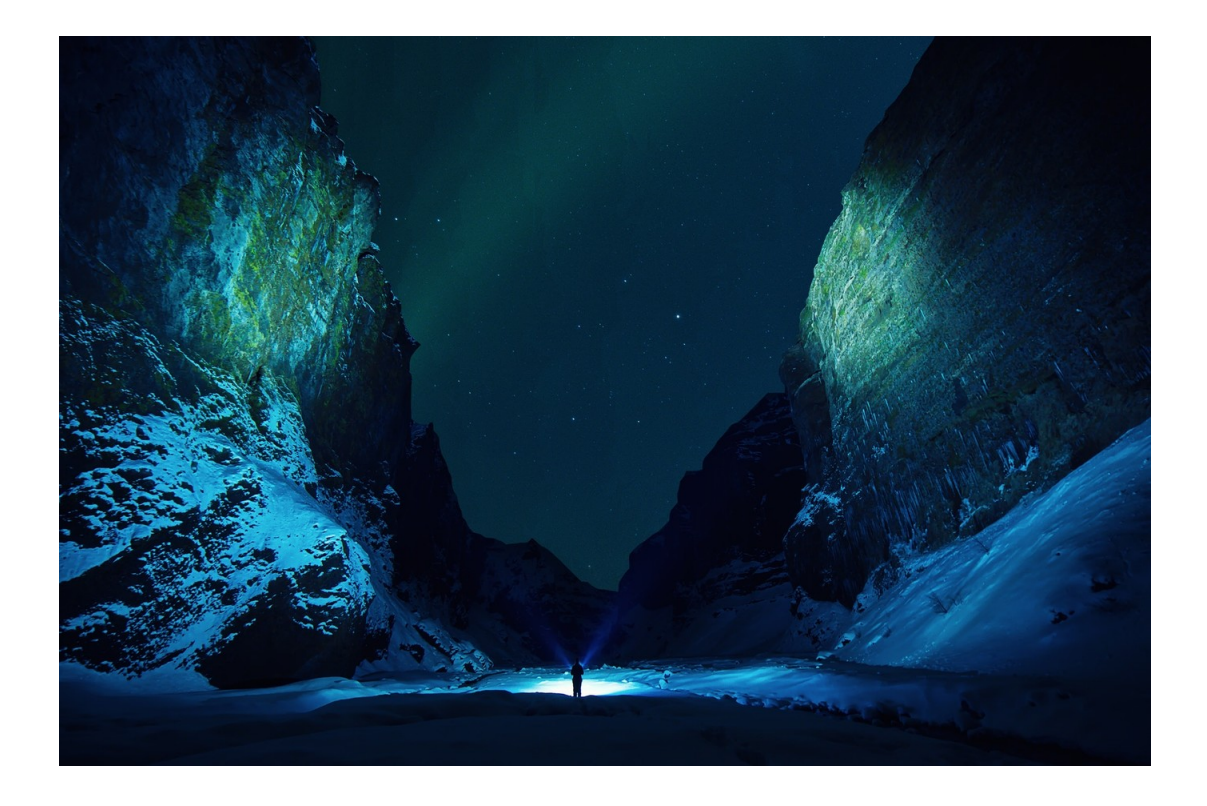

## **Ejercicicios resueltos**

Ejercicio 1. Este es el resultado del ejercicio 1

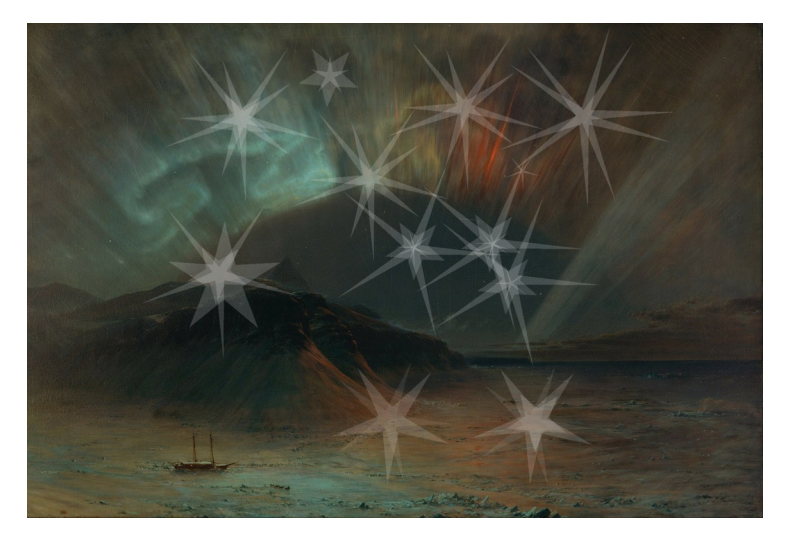

Ejercicio 2. Este es el resultado del ejercicio 2

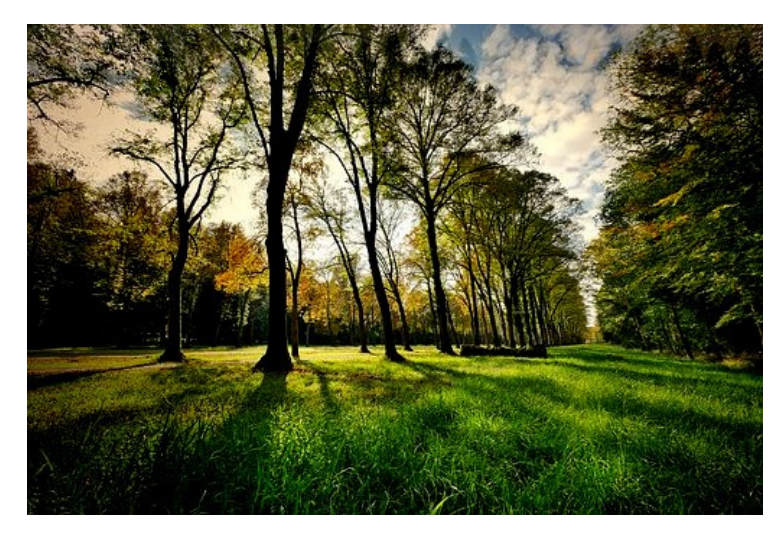

Ejercicio 3 Este es el resultado del ejercicio 3

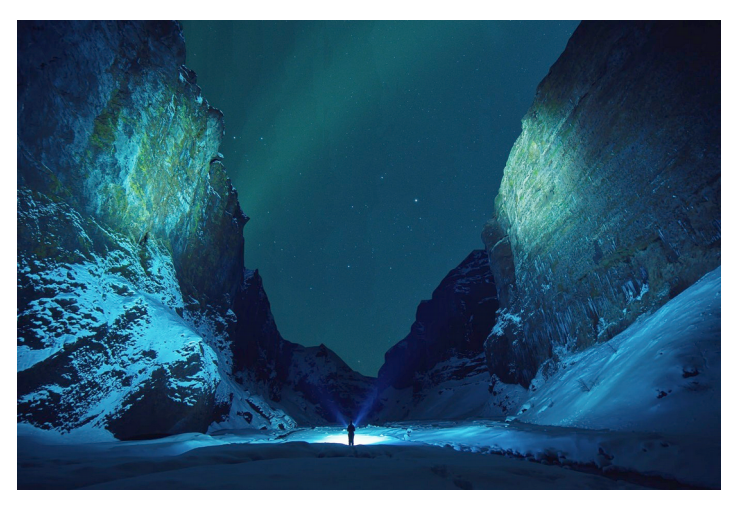